## **Cisco Secure Mobility Client Instructions**

\*The Instructions below are for the Mac Version\*

To download the latest version of the Cisco Secure Mobility Client, please visit <u>https://itsweb.enmu.edu</u>

- If you have any questions, please contact the Help Desk at <u>Help.Desk@enmu.edu</u> or at (575) 562-4357.
- **Step 1:** If you have the old VPN Client installed on your machine, please uninstall before proceeding to the next step. If you do not, please go to Step 2.
- **Step 2:** Download the Cisco Secure Mobility Client by visiting <u>https://itsweb.enmu.edu</u> and click on the appropriate link for your device. (Example: Windows, Mac, Android or iOS)

| Activate your account                                                                                                    |
|----------------------------------------------------------------------------------------------------|
| Tutorials<br>Instructions for Cisco Secure Client AnyConnect VPN installation<br>Instructions for VPN installation<br>Chromebook and Android ENMU Remote Lab Tutorial<br>Duo MFA Setup Tutorial<br>DUO Settings Tutorial<br>Installing Mitel Connect<br>Enabling Softphone feature of Mitel Connect |
| Cisco Secure Client AnyConnect VPN Installer<br><u>Windows</u><br><u>Android &amp; Chromebook</u><br><u>Macintosh</u><br><u>iOS</u>                                                                                                    |
| Checkpoint VPN Clients<br>Windows<br>Android & Chromebook<br>Macintosh<br>iOS                                                                                                    |
| Remote Desktop For<br>Android and Chromebook<br>Apple                                                                                                    |
| Mitel Connect<br><u>Mitel Connect for Windows</u><br>More Information about ITS and access to Technology Resources                                                                                                    |

**Step 3:** Once the download has completed, you will need to double click on the downloaded to start the installation.

| •••          | < > Downloads                                |          |          |            | ₫ ⊘ ⊕∙           | Q |
|--------------|----------------------------------------------|----------|----------|------------|------------------|---|
| Favorites    |                                              |          |          |            | Date Added       |   |
| 🙌 AirDrop    | cisco-secure-client-macos-5.1.4.74-predeploy | /-k9.dmg | 162.7 MB | Disk Image | Today at 1:19 PM |   |
| ecents       |                                              |          |          |            |                  |   |
| Applications |                                              |          |          |            |                  |   |
| Desktop      |                                              |          |          |            |                  |   |
| Documents    |                                              |          |          |            |                  |   |
| Ownloads     |                                              |          |          |            |                  |   |
| iCloud       |                                              |          |          |            |                  |   |
| iCloud Drive |                                              |          |          |            |                  |   |
| 😷 Shared     |                                              |          |          |            |                  |   |

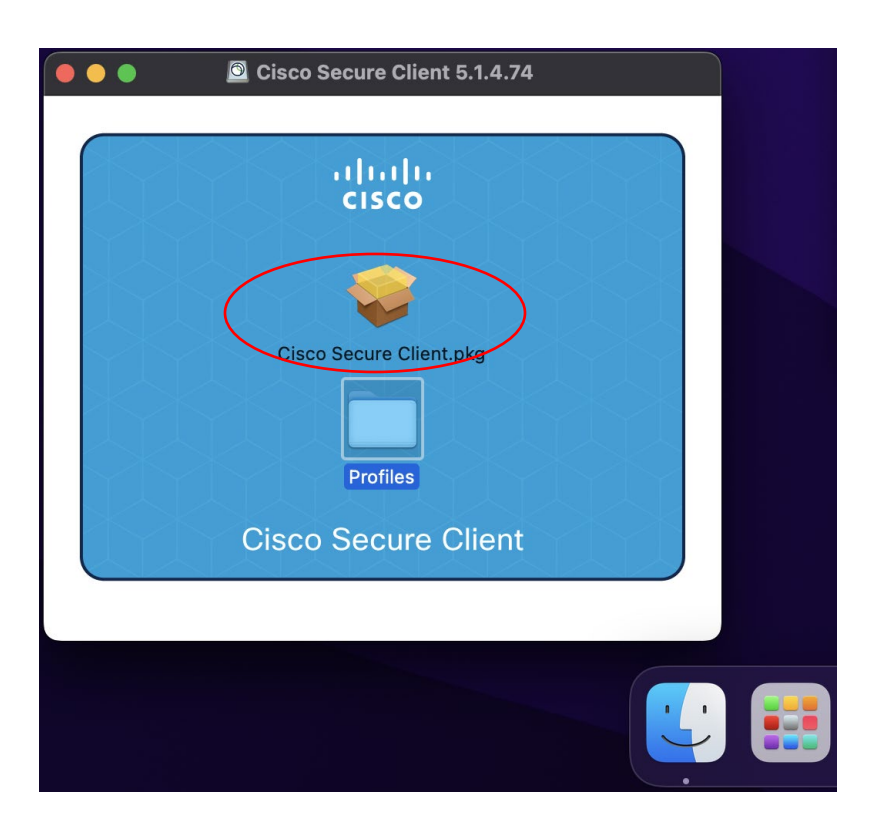

Step 4: The Cisco Secure Client will launch. Double click on the Cisco Secure Client.pkg.

**Step 5:** The Installer will then launch with an introduction, Click **Continue**.

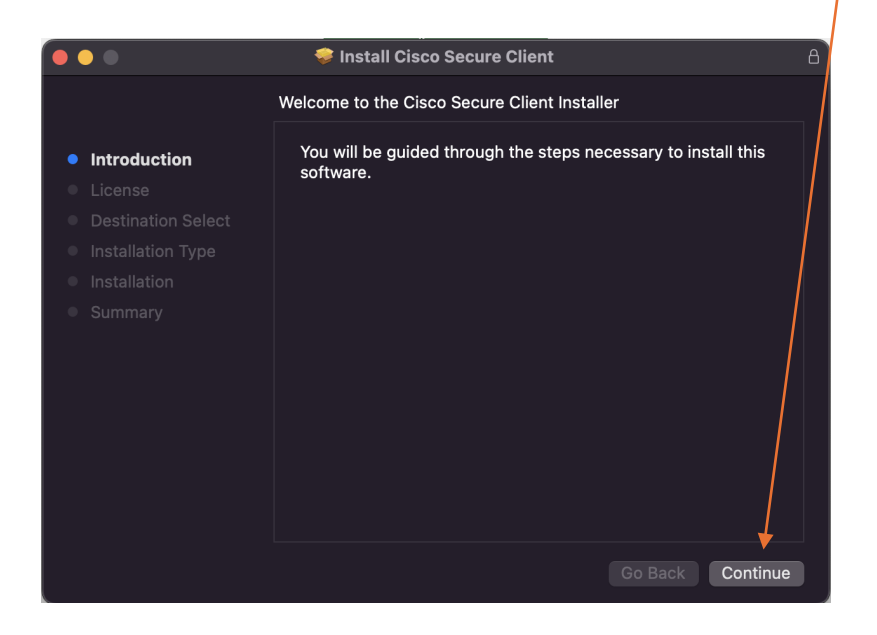

**Step 6:** The Software License Agreement will launch. After reading, Click **Continue**.

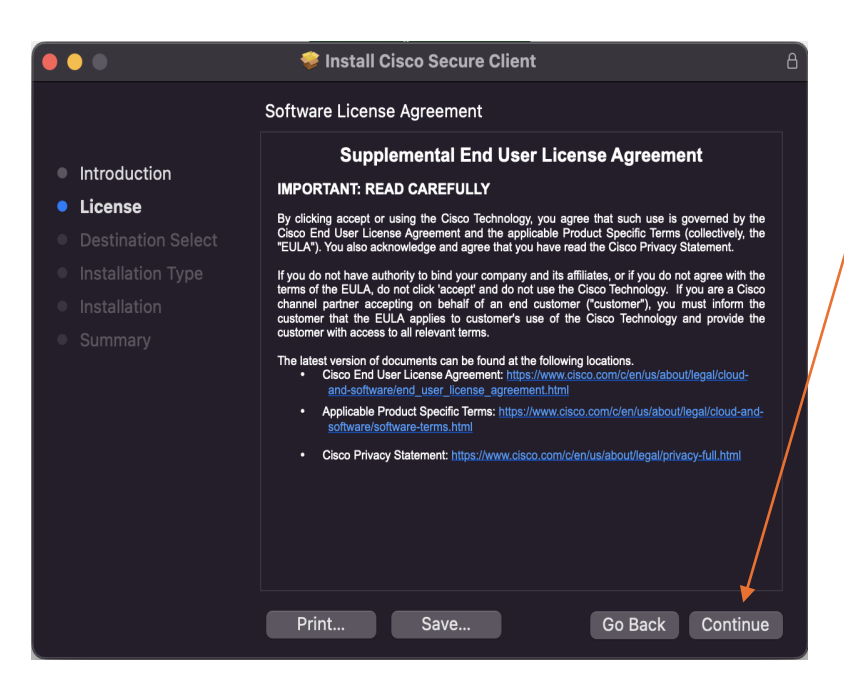

Then you will need to click **Agree** to continue installing.

| •••                                            | 🥏 Install Cisco Secure Client                                                                                                    |
|------------------------------------------------|----------------------------------------------------------------------------------------------------|
|                                                | Software License Agreemen                                                                                                    |
| <ul><li>Introduction</li><li>License</li></ul> | Supplemental End User License Agreement<br>IMPORTANT: READ CAREFULLY<br>By disking accent or using the Cisco Technology, ou agree that such use is governed by the |
| De<br>To co<br>softw                           | y, the<br>ntinue installing the software you must agree to the terms of the<br>vare license agreement.                                                             |
| Click<br>Click the In                          | Agree to continue or click Disagree to cancel the installation and quit staller.                                                                                   |
| Rea                                            | d License Disagree Agree                                                                                                    |
|                                                |                                                                                                    |
|                                                |                                                                                                    |
|                                                |                                                                                                    |

**Step 7:** On the Custom Install screen that appears, please **Uncheck All Boxes Except** *AnyConnect VPN*. It should look like the picture below. Once that is completed, click **Continue**.

|                    | <u> </u>                                 |            |             |
|--------------------|------------------------------------------|------------|-------------|
|                    | 💝 Install Cisco Secure Client            |            |             |
|                    | Custom Install on "Macintosh HD"         |            |             |
|                    | Package Name                             | Action     | Size        |
| Introduction       | AnyConnect VPN                           | Install    | 65.1 MB     |
| License            | AMP Enabler                              | Skip       | 1.2 MB      |
| Destination Select | Diagnostics and Reporting Tool           |            |             |
| Installation Type  | Secure Firewall Posture                  |            |             |
|                    | ISE Posture                              |            |             |
|                    | Network Visibility Module                |            |             |
|                    | Umbrella                                 |            |             |
|                    | ThousandEyes Endpoint Agent              |            |             |
|                    | Zero Trust Access                        |            |             |
|                    |                                          |            |             |
|                    | Space Required: 65.1 MB                  | Remaining  | : 280.14 GB |
|                    | Installs the module that enables VPN cap | abilities. |             |
|                    |                                          |            |             |
|                    |                                          |            |             |
|                    |                                          |            |             |
|                    |                                          |            | · · · ·     |
|                    |                                          | Go Back    | Continue    |

**Step 8:** Next you will click **Install** to begin the installation of AnyConnect VPN.

|                                                                               | 🧇 Install Cisco Secure Client                                                                                                    | Β |
|-------------------------------------------------------------------------------|----------------------------------------------------------------------------------------------------|---|
|                                                                               | Standard Install on "Macintosh HD"                                                                                                    |   |
| <ul> <li>Introduction</li> <li>License</li> <li>Destination Select</li> </ul> | This will take 65.1 MB of space on your computer.<br>Click Install to perform a standard installation of this software<br>on the disk "Macintosh HD". |   |
| Installation Type                                                             |                                                                                                    |   |
| Installation                                                                  |                                                                                                    |   |
| Summary                                                                       |                                                                                                    |   |
|                                                                               | Go Back Install                                                                                                    |   |

Depending on your security settings, you may get these pop-ups. You will need to ALLOW the Cisco Secure Client – System Extension.

| 🔍 🔍 👼 Install Cisco                                                                                                    | Secure Client                                                                                                    | 8                                                                                                    | 🕏 Install Cisco Secure Client                                                                                                    | ß                |
|----------------------------------------------------------------------------------------------------|----------------------------------------------------------------------------------------------------|----------------------------------------------------------------------------------------------------|----------------------------------------------------------------------------------------------------|------------------|
| Inst<br>Inst<br>Installation Select<br>Installation Type<br>Installation<br>Summary<br>Installation<br>Installation<br>Installation<br>Installation<br>Installation<br>Installation<br>Installation<br>Installation<br>Installation<br>Installation<br>Installation                                        | Installer<br>age to install new software.<br>bassword to allow this.<br>tall Software<br>Cancel                                                                                                    | <ul> <li>Introduction</li> <li>License</li> <li>Destination Select</li> <li>Installation Type</li> <li>Installation</li> <li>Summary</li> </ul> | Content of the end of the end of | ccessful.<br>rd. |
|                                                                                                    | Go Back Continue                                                                                                    |                                                                                                    |                                                                                                    |                  |
| Cisco Secure<br>Cisco Secure<br>Cisco Secure<br>Cisco Secure<br>Cieco Secure<br>Cieco Secure<br>Cieco Secure<br>Cieco Secure<br>System Extension to leverat<br>capabilities. Some functions<br>enabled.<br>In<br>Please allow the "Cisco Sec<br>Extension in System Prefere<br>also allow subsequent relat | Are Client - Notification On Required t - System Extension Block o enable the Cisco Secure Client ge the full extent of the client's s will not operate correctly until f cure Client - Socket Filter" System ences -> Privacy & Security pane ed prompts.  by & Privacy | ked.<br>-<br>this is<br>n<br>. Please                                                                                                    |                                                                                                    |                  |
| Allow apps downloaded from<br>App Store<br>App Store and identif<br>System software from applic<br>Filter.app* was blocked from                                                                                                    | :<br>fied developers<br>ation *Clsco Secure Client - Socket Allow                                                                                                    |                                                                                                    |                                                                                                    |                  |
| Click the lock to prevent further of                                                                                                    | changes. Advanced                                                                                                    | ?                                                                                                    |                                                                                                    |                  |

**Step 9:** You should now see a window confirming installation was successful. Click **Close**.

/

|                                                                                                    | Install Cisco Secure Client The installation was completed successfully. |     |
|----------------------------------------------------------------------------------------------------|--------------------------------------------------------------------------|-----|
| <ul> <li>Introduction</li> <li>License</li> <li>Destination Select</li> <li>Installation Type</li> <li>Installation</li> <li>Summary</li> </ul> | <b>The installation was successful.</b><br>The software was installed.   |     |
|                                                                                                    | Go Back                                                                  | DSE |

Step 10: Next you have the option to Keep the Installer or Move to Trash. Click Move to Trash

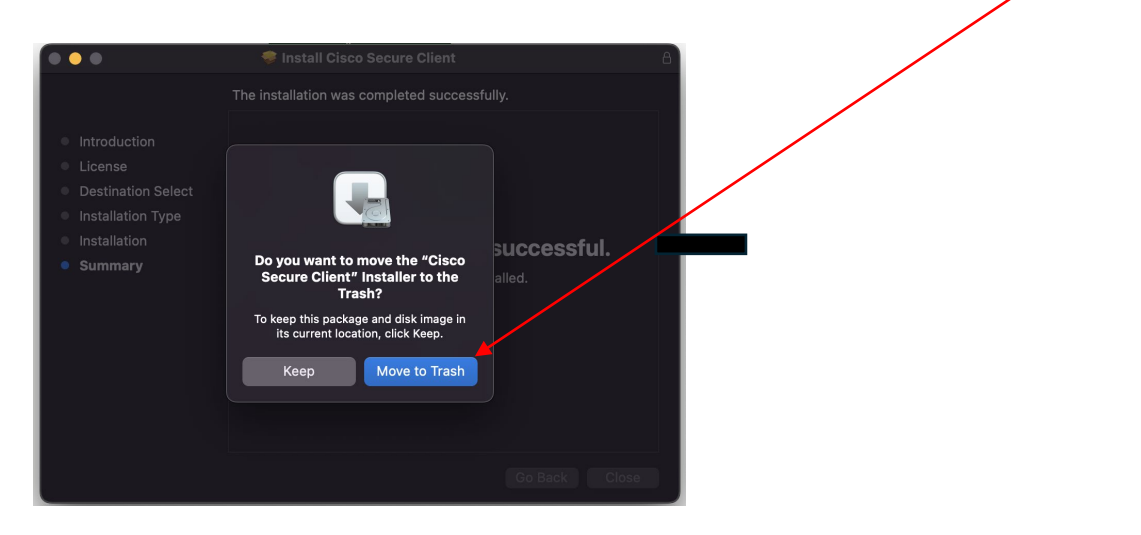

**Step 11:** You will then need to navigate to your Applications in Finder. There will be a Cisco Folder. Double click the **Cisco Folder** to open it.

/

| •••                        | < > Applic | ations     | 80 ÷       | 🚟 • 🖞 🖉      | ⊜v q             |
|----------------------------|------------|------------|------------|--------------|------------------|
| Favorites                  |            |            |            |              |                  |
| 🙉 AirDrop                  |            |            |            |              |                  |
| ecents                     | s          | S          |            | <del>,</del> | CAR              |
| Applications               |            | /          |            |              |                  |
| E Desktop                  | DC         | Reader PC  | Cloud      | App Store    | Automator        |
| Documents                  |            | 6          |            |              |                  |
| Ownloads                   |            |            | 17         | - 100        |                  |
| iCloud                     | Books      | Calculator | Calendar   | Chess        | Chrome Remote    |
| iCloud Drive               |            |            |            |              | Desktopinstaller |
| 📑 Shared                   |            |            | Aa         | <b>**</b>    |                  |
| Tags                       |            |            | 1 Her      |              |                  |
| e Red                      | Cisco      | Contacts   | Dictionary | Dropbox      | FaceTime         |
| <ul> <li>Orange</li> </ul> |            |            |            |              |                  |
| <ul> <li>Yellow</li> </ul> |            | <u>~</u>   | AA         |              |                  |
| Green                      |            |            | Aa         | 63           |                  |
| Blue                       | Find My    | Eirofox    | Foot Book  | GarageBand   | Coogle Chrome    |
| Purple                     | Pilita My  | Firefox    | Point Book | Garageballu  | Google Chrome    |
| Gray                       |            |            |            |              |                  |
| O All Tags                 | G          | G          | G          |              | (p)              |

Step 12: Double Click on the Cisco Secure Client icon.

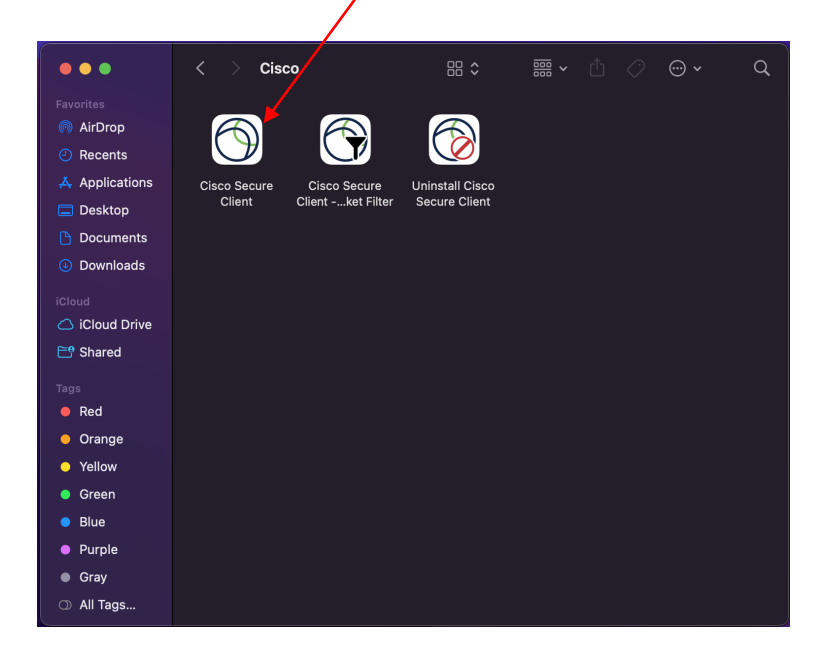

**Step 13:** When launched you will see the Cisco Secure Client as shown below. If it is not already populated you will need to type in the text box **portales-vpn.enmu.edu** and then click **Connect** 

| ••• | Cisco Secure Client                                           | , ili ili i<br>cisco |
|-----|---------------------------------------------------------------|----------------------|
|     | AnyConnect VPN:<br>Ready to connect.<br>portales-vpn.enmu.edu | Connect              |
| * 2 |                                                               |                      |

\*\*\*If you are in Roswell you will type roswell-vpn.enmu.edu

\*\*\*If you are in Ruidoso you will type ruidoso-vpn.enmu.edu

**Step 14:** Next you will get a series of prompts for Single Sign On (DUO Authentication). Enter the requested information on the prompts, **Your Email Address** and then **Your Password**.

| ENMU           | ENMU           |
|----------------|----------------|
| Single Sign-On | Single Sign-On |
| Email Address  | @enmu.edu edit |
|                | Password       |
| Next           |                |
|                | Log in         |
|                |                |
| Secured by Duo | Secured by Duo |

**Step 15:** Duo will then send you a Push notification prompting you for Duo Authentication. Once you approve the authentication on your smartphone Duo App. You will then be prompted to verify your device.

| ENMU                     |                       | ENMU                                                                                       |
|--------------------------|-----------------------|--------------------------------------------------------------------------------------------|
| Check for a Du           | o Push                | Is this your device?                                                                       |
| Verify it's you by appro | ving the notification | If you're the only person who uses this device,<br>Duo will remember it for future logins. |
| Sent to "Work P          | hone" (***-***-5906)  |                                                                                            |
| •                        |                       | Yes, this is my device                                                                     |
|                          |                       | No, other people use this device                                                           |
| Other                    | options               |                                                                                            |
| Need help?               | Secured by Duo        |                                                                                            |

Once Authentication is completed and you have verified your device You will notice the **Cisco Secure Client icon** with a lock on it in the upper right-hand corner of your screen. That means you are connected to the VPN and ready to work.

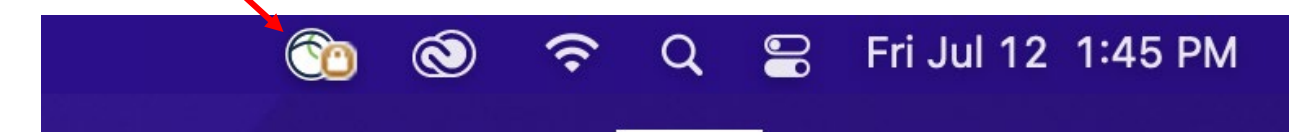